# [52] 対数らせん歯車ソフトウェア

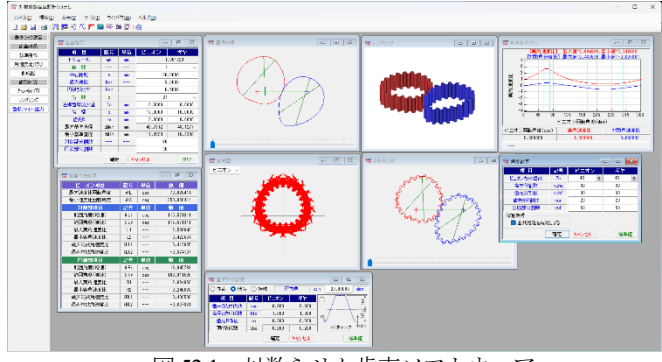

図 52.1 対数らせん歯車ソフトウェア

### 52.1 概要

対数らせん歯車は,基準円を対数曲線とした歯車で非円形歯車 の一種であり[9]楕円系歯車と同様にカムと比較して滑りが小さ く,リンク機構に比較してコンパクトな設計ができます.また, 確実に荷重を伝達することができるなど非常に有利な特徴を有し ています.

### 52.2 諸元入力画面

基準ラックを図 52.2 に,諸元入力画面を図 52.3 に示します. 葉 数は1または2を選択することができ,歯数制限は,11~299 で す.例題の場合,葉数を1,歯数を21としています.歯数入力後,

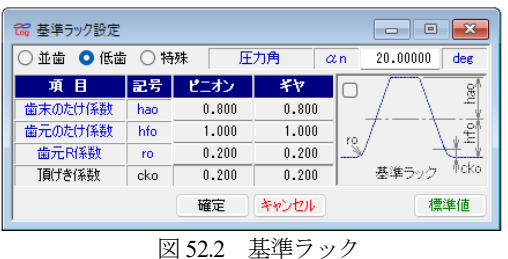

| G 畫車諸元 📃 🗖 💌 |      |    |          |         |  |
|--------------|------|----|----------|---------|--|
| 項目           | 記号   | 単位 | ピニオン     | ギヤ      |  |
| モジュール        | mn   | mm | 1.351323 |         |  |
| 棄 数          |      |    | 1 ~      |         |  |
| 中心距離         | a    | mm | 30.0000  |         |  |
| 最大速比         | Mvr  |    | 3.0000   |         |  |
| 円弧部比率        | Rvr  |    | 0.5000   |         |  |
| 歯 数          | z    |    | 21 ~     |         |  |
| 法線歯厚減少量      | fn   | mm | 0.0000   | 0.0000  |  |
| 歯幅           | Ь    | mm | 10.0000  | 10.0000 |  |
| 歯先R          | ra   | mm | 0.0000   | 0.0000  |  |
| 最大基準直径       | dMax | mm | 43.7612  | 48.1277 |  |
| 最小基準直径       | dMin | mm | 11.8723  | 16.2388 |  |
| 対数部分割数       |      |    | 60       |         |  |
| 円弧部分割数       |      |    | 30       |         |  |
| 確定 キャンセル クリア |      |    |          |         |  |

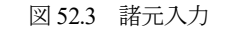

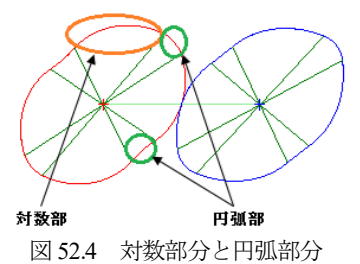

中心距離と最大速比,円弧部比率を入力することで対数らせん歯 車の基準円が決まります.円弧部比率は,図52.4の緑色で示した 範囲と対数部(橙色)との比率です.そして,歯形分割数を設定 して[確定]を押すと図52.5の寸法結果を表示します.

| 😪 歯車寸法結果  |      |     | - • •      |  |  |
|-----------|------|-----|------------|--|--|
| ピニオン項目    | 記号   | 単位  | 数 値        |  |  |
| 最大速度比回転角度 | θL   | deg | 70.088414  |  |  |
| 最小速度比回転角度 | θS   | deg | 250.088414 |  |  |
| 対数部項目     | 記号   | 単位  | 數 値        |  |  |
| 範囲角度(増速)  | θLi  | deg | 115.571311 |  |  |
| 範囲角度(減速)  | θLr  | deg | 115.571311 |  |  |
| 最大実角速度比   | IL1  |     | 2.586040   |  |  |
| 最小実角速度比   | iL2  |     | 0.422564   |  |  |
| 最大対数角速度比  | iLt1 |     | 0.412635   |  |  |
| 最小対数角速度比  | iLt2 |     | -0.374107  |  |  |
| 円弧部項目     | 記号   | 単位  | <b>敖</b> 値 |  |  |
| 範囲角度(増速)  | θRi  | deg | 18.945793  |  |  |
| 範囲角度(減速)  | θRr  | deg | 109.911586 |  |  |
| 最大実角速度比   | iR1  |     | 2.694860   |  |  |
| 最小実角速度比   | iR2  |     | 0.246683   |  |  |
| 最大対数角速度比  | iRt1 |     | 0.430536   |  |  |
| 最小対数角速度比  | iRt2 |     | -0.607861  |  |  |
| 図 52.5 寸法 |      |     |            |  |  |

#### 52.3 基準曲線

基準曲線を図 52.6 に示します.補助線を描くことで対数部と円 弧部を確認することができ,画面下のバーを左右に移動すること で基準曲線を回転させることができます.図 52.6(a)では対数部の かみ合いであり図 52.6(b)では円弧部のかみ合いということがわか ります.図 52.6(c)は,最大円と最小円を描いた図です.

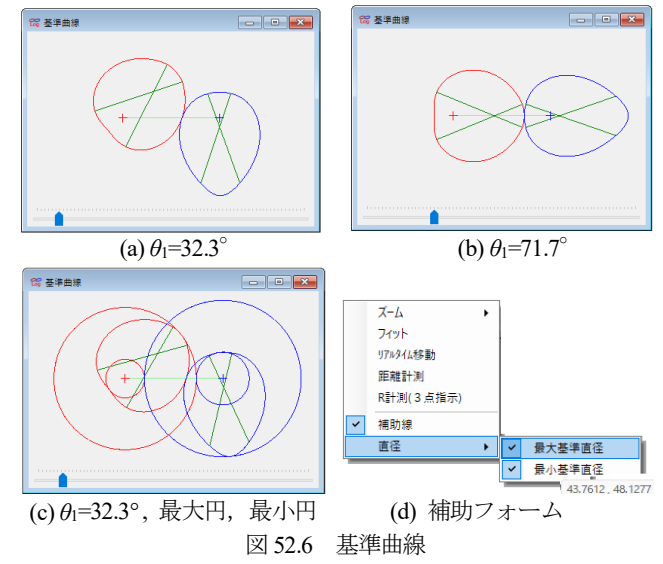

### 52.4 各速度比グラフ

各速度比グラフを図 52.7 に示します. 画面下のバーを左右に移 動することで実角速度比と対数角速度比の値を表示します.

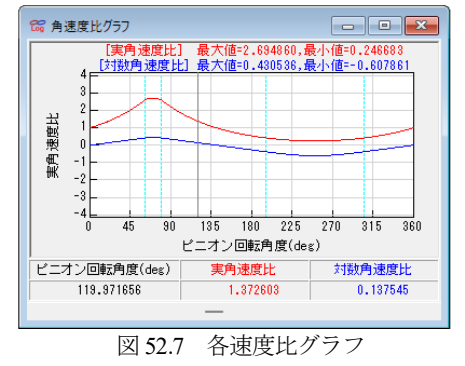

AMTEC www.amtecinc.co.jp

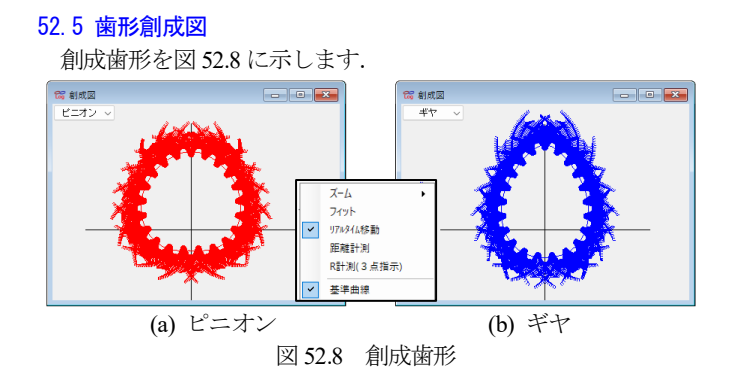

## 52.6 かみ合い図、レンダリング

歯形計算を図 52.9 で計算した後で図 52.10 および図 52.11 のようにかみ合い図を示すことができます. 画面下のバーを左右に移動することでかみ合い角度を変更することができます. また, 図 52.12 および図 52.13 のように各速度比グラフと基準曲線図に連動しています.

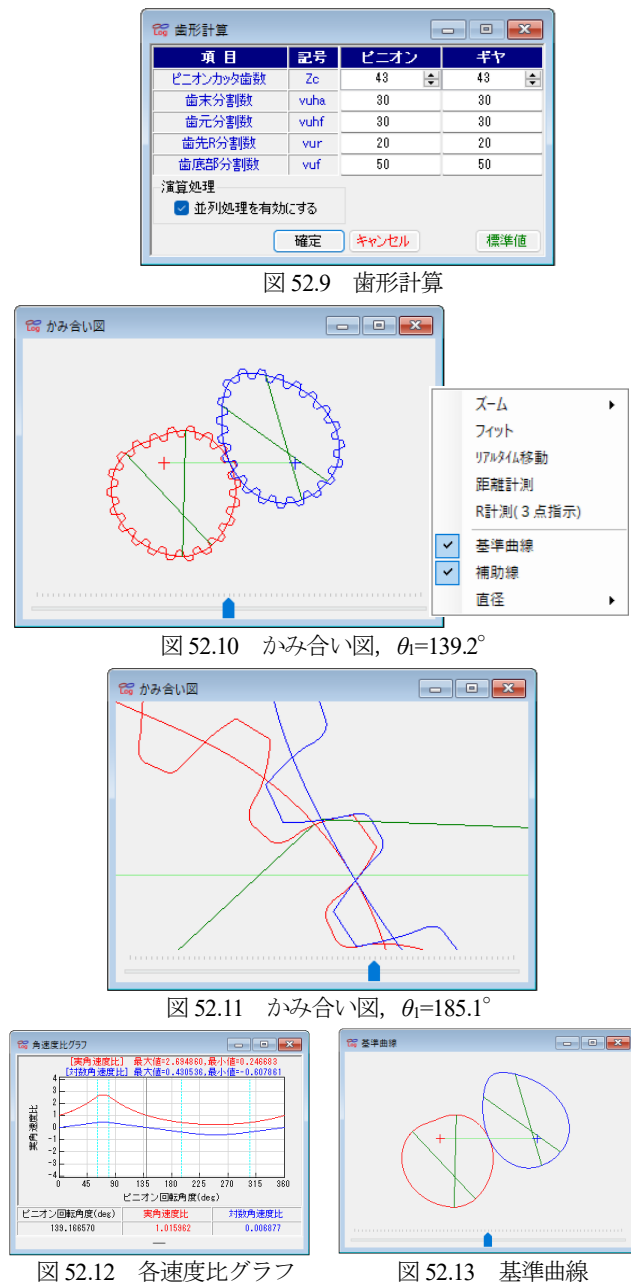

レンダリングを図 52.14 に示します. 補助フォームで観察角度 の変更や図の拡大,縮小や平行度などを変更することができます. また,連続回転させることもできます.

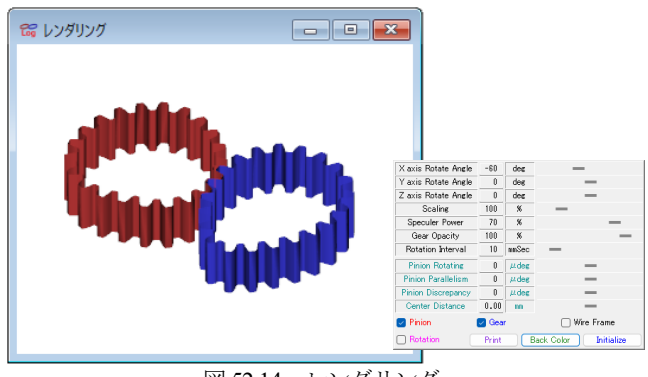

# 図 52.14 レンダリング

# 52.7 歯形ファイル出力

歯形ファイル出力画面を図 52.15 に示します.

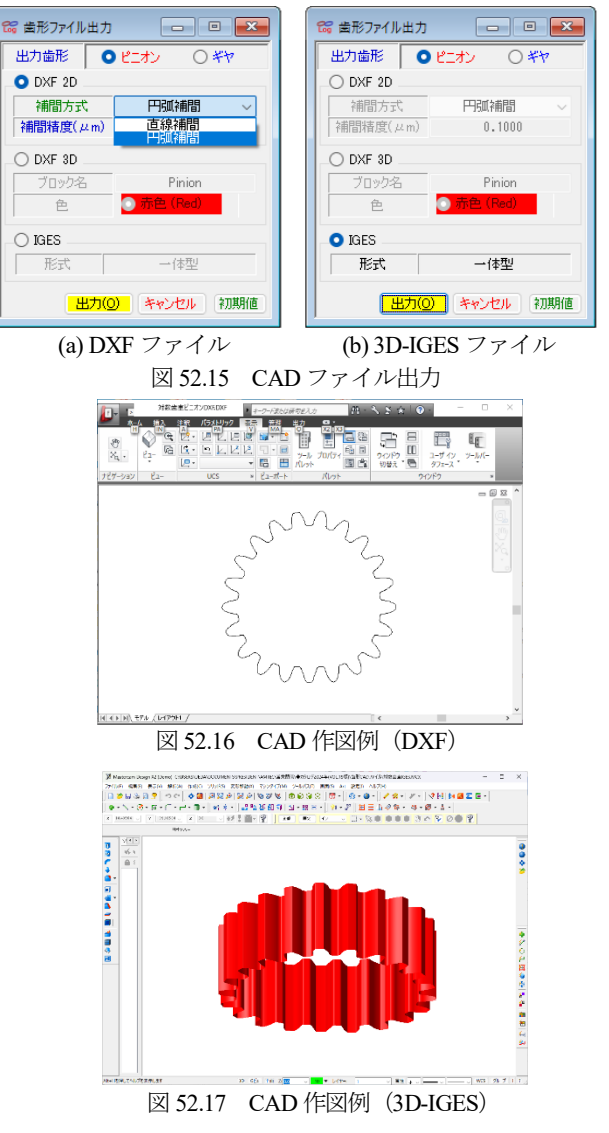

※ CAM 曲線を与え、これに歯を生成するソフトウェアは、別途 お問い合わせください。